# CÓMO CONECTAR UN FORMULARIO CON MYSQL

Instalación en local con XAMMP

# PASO I: CREAR UNA BASE DE DATOS

Crearemos una base de datos en MySQL Workbench y una tabla con las mismas columnas que campos tenga el formulario.

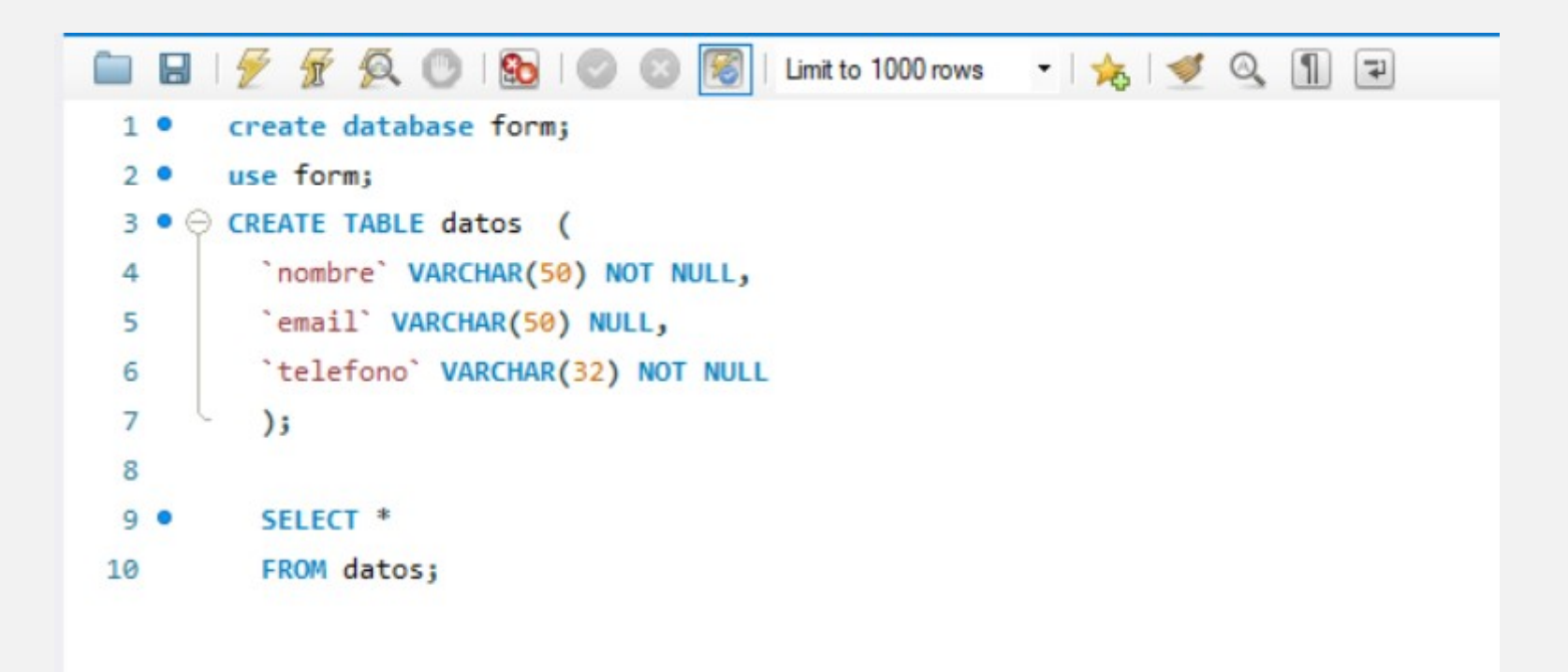

# PASO 2: CREAR LOS ARCHIVOS NECESARIOS

El siguiente paso será crear los archivos html y php necesarios. A continuación detallamos el código HTML y el PHP de un ejemplo muy sencillo.

En este caso es un formulario con tres campos, nombre, email y teléfono.

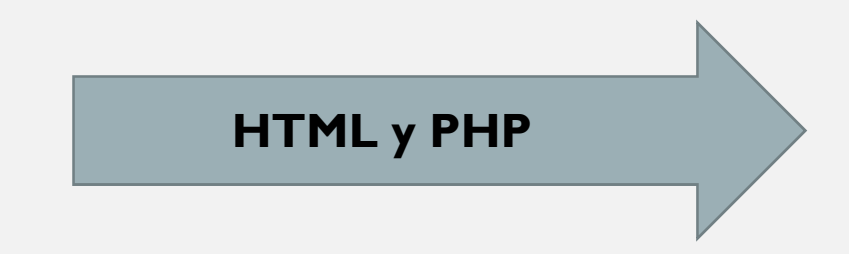

# PASO 2A: FORMULARIO HTML

formulario.html

<!DOCTYPE html> <label for="email">Email: </label> <html> <input type="email" id="email" name="email" required><br><br> <head> <title>Formulario de Registro</title> <label </head> for="telefono">Teléfono:</label> <body> <input type="text" id="telefono" name="telefono" required><br><br> <h2>Formulario de Registro</h2> <form action="guardar datos.php" method="POST"> <input type="submit" value="Guardar"> <label for="nombre">Nombre:</label> </form> <input type="text" id="nombre" </body> name="nombre" required><br><br> </html>

# PASO 2B: ARCHIVO PHP

guardar\_datos.php

#### <?php

// Conexión a la base de datos

\$servername = "nombre\_servidor";

\$username = "nombre\_usuario";

\$password = "contraseña";

\$dbname = "nombre\_base\_datos";

```
$conn = new mysqli($servername,
$username, $password, $dbname);
```

// Verificar la conexión

if (\$conn->connect\_error) {

```
die("Error en la conexión: " . $conn-
>connect_error);
```

}

// Obtener los datos del formulario
\$nombre = \$\_POST['nombre'];

\$email = \$\_POST['email']; \$telefono = \$\_POST['telefono'];

// Insertar los datos en la base de datos
\$sql = "INSERT INTO tabla\_datos (nombre,
email, telefono) VALUES ('\$nombre',
'\$email', '\$telefono')";

if (\$conn->query(\$sql) === TRUE) {
 echo "Datos guardados correctamente";
} else {
 echo "Error al guardar los datos: " .
\$conn->error;

```
}
```

```
// Cerrar la conexión
$conn->close();
?>
```

# CUESTIONES A TENER EN CUENTA

En el archivo PHP debemos sustituir las indicaciones en rojo:

- \$servername = "nombre\_servidor"; (en local será localhost)
- \$username = "nombre\_usuario"; (en local será root)
- \$password = "contraseña";

. . .

\$dbname = "nombre\_base\_datos"; (nombre BD sin la extensión)

\$sql = "INSERT INTO tabla\_datos (nombre, email, telefono)
VALUES ('\$nombre', '\$email', '\$telefono')";

# PASO 3: PONER EN MARCHA XAMMP

Hemos de poner en marcha los servicios Apache y MySQL en XAMMP.

| Modules | XAMPP Control Panel v3.3.0                                  |                                  |                            |                                         |                                           |                                                |                                      | Je Config                             |                                                                                                    |                                                                                        |                                                                                                    |  |  |  |  |  |  |
|---------|-------------------------------------------------------------|----------------------------------|----------------------------|-----------------------------------------|-------------------------------------------|------------------------------------------------|--------------------------------------|---------------------------------------|----------------------------------------------------------------------------------------------------|----------------------------------------------------------------------------------------|----------------------------------------------------------------------------------------------------|--|--|--|--|--|--|
|         | Module<br>Apache<br>MySQL<br>FileZilla<br>Mercury<br>Tomcat | PID(s)<br>9196<br>11556<br>12632 | Port(s)<br>80, 443<br>3307 | Actions                                 |                                           |                                                |                                      | Netstat                               |                                                                                                    |                                                                                        |                                                                                                    |  |  |  |  |  |  |
|         |                                                             |                                  |                            | Stop<br>Stop<br>Start<br>Start<br>Start | Admin<br>Admin<br>Admin<br>Admin<br>Admin | Config<br>Config<br>Config<br>Config<br>Config | Logs<br>Logs<br>Logs<br>Logs<br>Logs | Shell<br>Explorer<br>Services<br>Help |                                                                                                    |                                                                                        |                                                                                                    |  |  |  |  |  |  |
|         |                                                             |                                  |                            |                                         |                                           |                                                |                                      |                                       | 22:20:17<br>22:20:17<br>22:20:17<br>22:20:17<br>22:20:17<br>22:20:17<br>22:20:17<br>22:20:23<br>22:20:23 | [mysql]<br>[mysql]<br>[mysql]<br>[mysql]<br>[mysql]<br>[mysql]<br>[Apache]<br>[Apache] | Problem detected!<br>Port 3306 in use by "Unable to open process"!<br>MySQL WILL NOT start without the configured ports free!<br>You need to uninstall/disable/reconfigure the blocking application<br>or reconfigure MySQL and the Control Panel to listen on a different port<br>Attempting to start MySQL app<br>Status change detected: running<br>Attempting to start Apache app<br>Status change detected: running |  |  |  |  |  |  |

### PASO 4: COPIAR LOS ARCHIVOS EN HTDOCS

Crearemos una carpeta llamada formulario donde copiaremos los dos archivos.

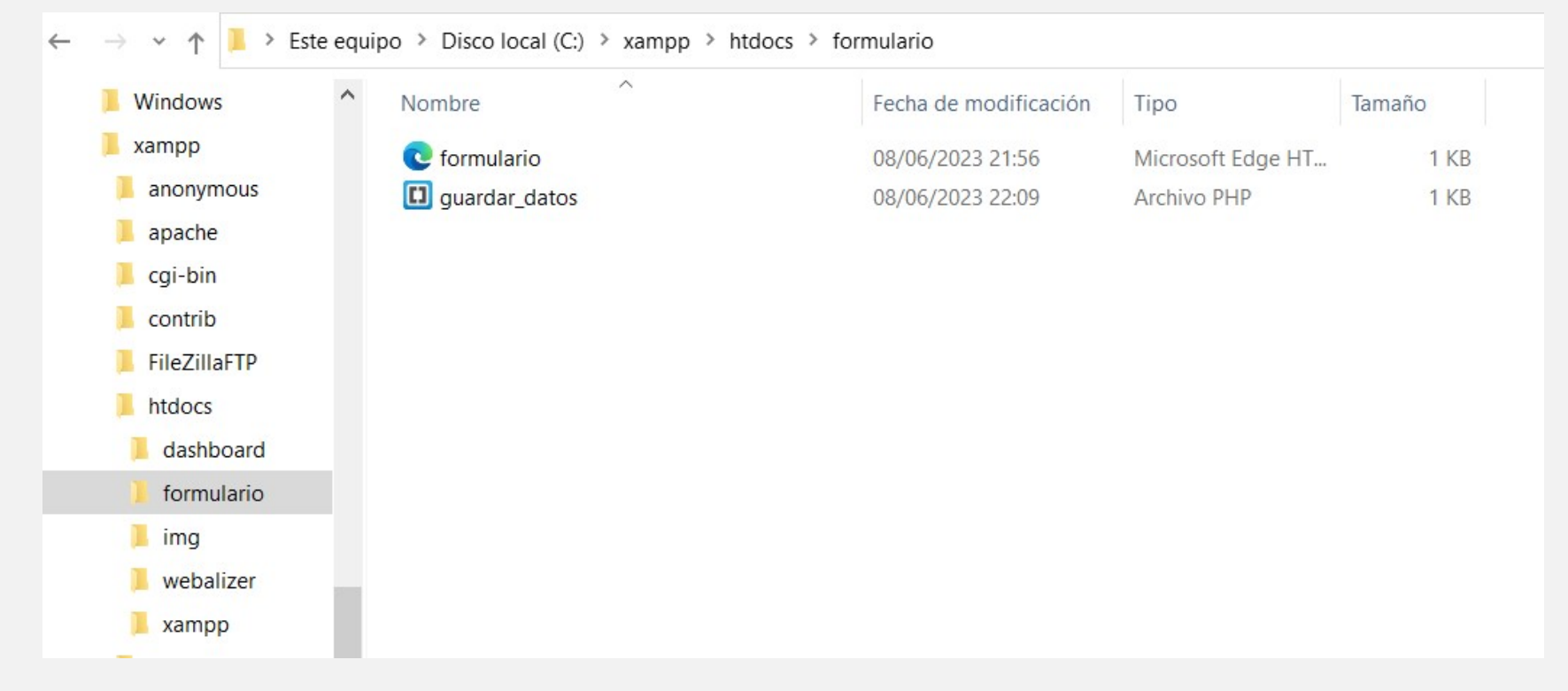

Para acceder al formulario usaremos la URL:

http://localhost/formulario/formulario.html

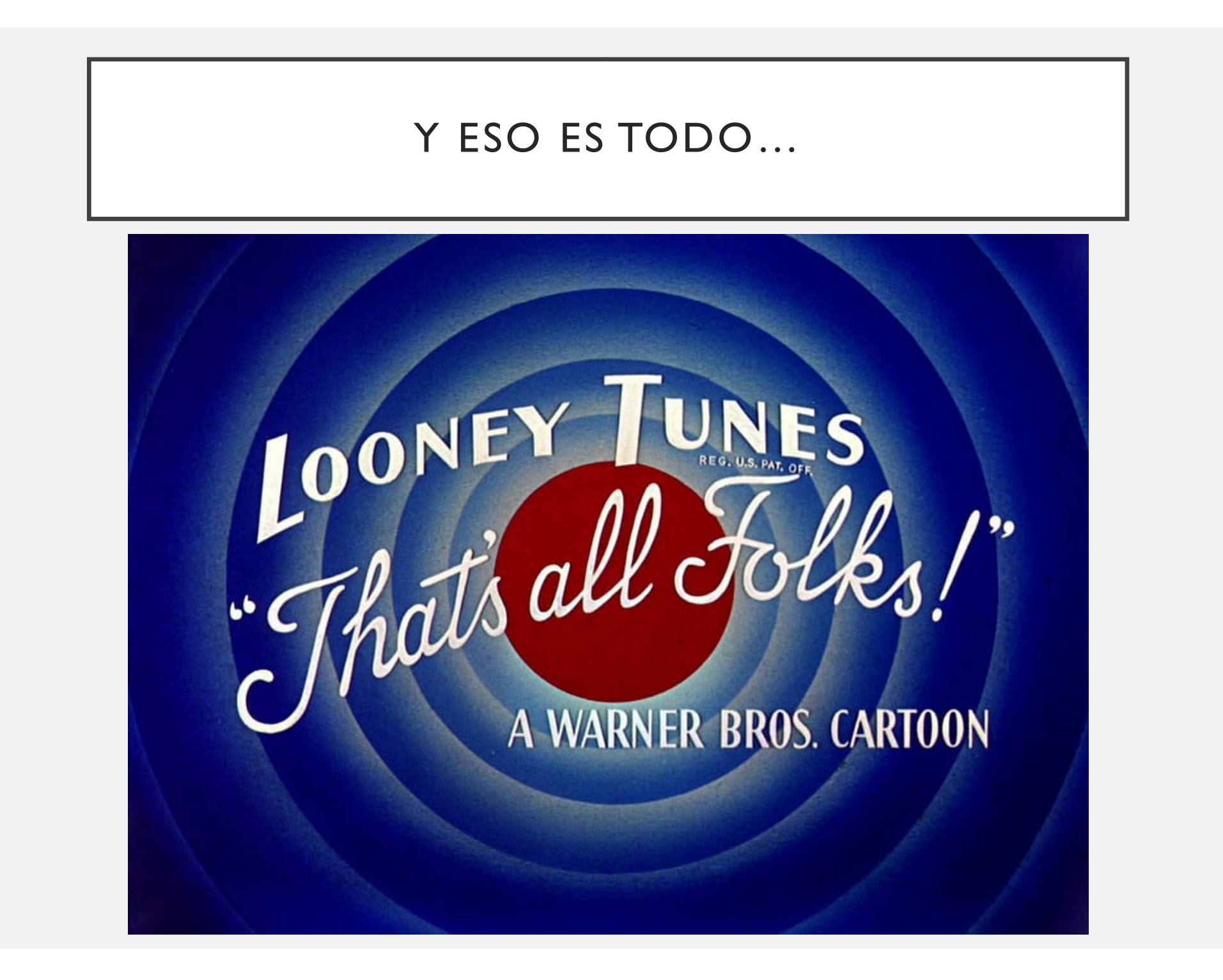